## Istanze on line – manuale utente

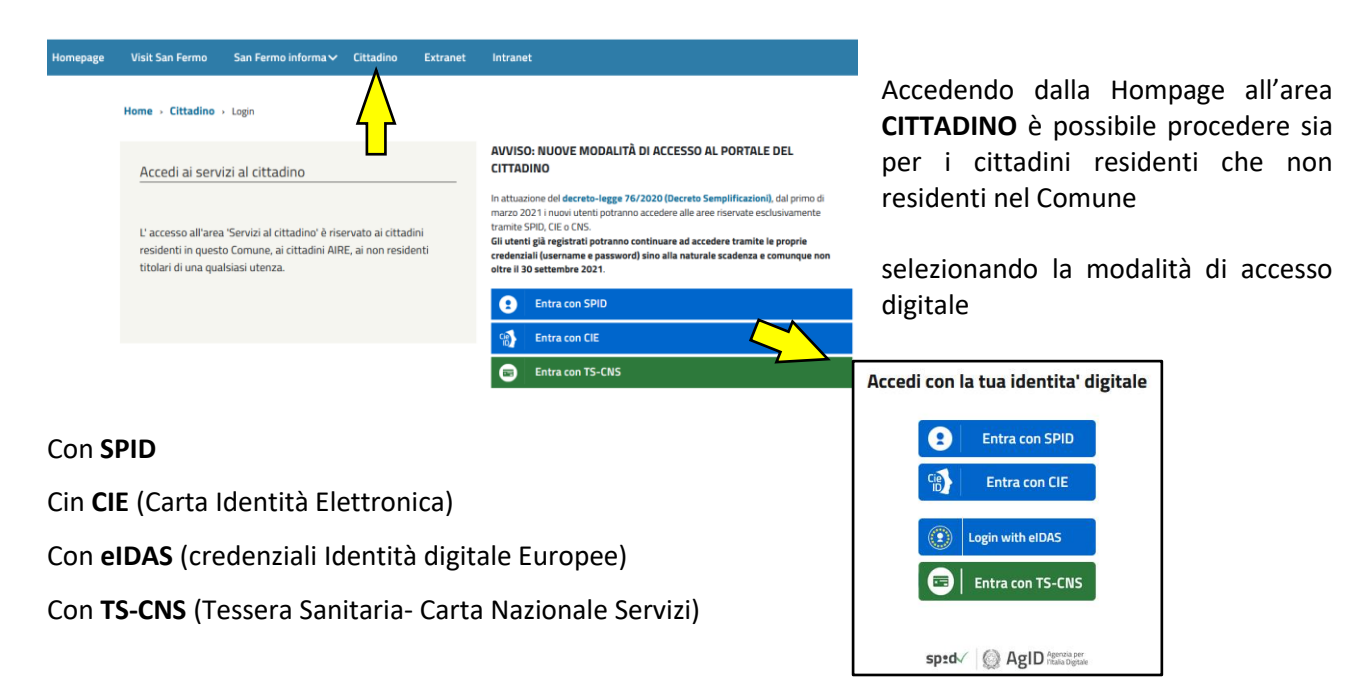

Una volta eseguito l'accesso saranno elencati sulla destra i servizi per il cittadino, tra i quali selezionare Scuola, nido e servizi a domanda individuale

da dove si ha accesso al portale del Servizio e dove l'Ente può pubblicare eventuali Allegati informativi

| Comune DIMOSTRATIVO                                                                                                    |                           |                       | Indietro              |  |  |  |  |  |  |
|----------------------------------------------------------------------------------------------------|---------------------------|-----------------------|-----------------------|--|--|--|--|--|--|
| Servizi a domanda individuale                                                                                                    |                           | Referente ROSSI MARIO | Codice fiscale RSS01J |  |  |  |  |  |  |
| Da questo portale è possibile inviare direttamente le istanze si iscrizione e cancellazione al servizi scolastici. Di seguito sono riportati i regolamenti e i tariffari in uso approvati dall'Amministrazione dell'Ente |                           |                       |                       |  |  |  |  |  |  |
| Scarica allegati                                                                                                    |                           | -                     | $\neg$                |  |  |  |  |  |  |
| Regolamento Refezione                                                                                                    | Regolamento Trasporto     | Tariffario Refezione  | Tariffario Trasporto  |  |  |  |  |  |  |
| <b>L</b>                                                                                                    | <b>L</b>                  | <b>L</b>              | Consenso Privacy      |  |  |  |  |  |  |
| <b>I</b>                                                                                                    | Nuova richiesta           | Dor                   | nande inviate         |  |  |  |  |  |  |
| <b>(</b>                                                                                                    | Caricamento assenze/pasti | Um                    | io profilo            |  |  |  |  |  |  |
|                                                                                                    |                           |                       |                       |  |  |  |  |  |  |
| A chi rivolgersi                                                                                                    |                           |                       |                       |  |  |  |  |  |  |
| VIA ROMA 100                                                                                                    |                           |                       |                       |  |  |  |  |  |  |

Selezionando le rispettive icone, potrete inserire una **nuova richiesta** o consultare le **domande inviate**, procedere con il **caricamento assenze e pasti** (se previsto per il Servizio Refezione) o consultare il proprio **profilo**.

Per procedere con la presentazione di una nuova istanza di iscrizione, una volta selezionato **nuova richiesta** si procede con la selezione del **servizio** e della tipologia della **richiesta** 

| Nuova rich  | iesta               |           | Indietro |
|-------------|---------------------|-----------|----------|
| Scegli un s | ervizio             |           |          |
| Refezione   |                     |           |          |
| Trasporto   |                     |           |          |
| Pre scuola  |                     |           |          |
| Nido        | Servizio trasporto  |           | Indie    |
|             | Scegli la richiesta | -         |          |
|             | Interruzione        | 2022/2023 |          |
|             | Iscrizione          | 2022/2023 |          |

Nella maschera saranno da completare tuti i campi identificati con il carattere asterisco (campi obbligatori)

| Comune DIMOSTRATIVO                                                                                             |                                                               |                                                                                    |                       |                                                                                                    |                                                                                                    | Indietro                                                  |
|----------------------------------------------------------------------------------------------------|---------------------------------------------------------------|------------------------------------------------------------------------------------|-----------------------|----------------------------------------------------------------------------------------------------|----------------------------------------------------------------------------------------------------|-----------------------------------------------------------|
| Iscrizione - servizio traspor                                                                                   | to                                                            |                                                                                    |                       |                                                                                                    | Anno scolastico:                                                                                                    | 2022/2023                                                 |
| Referente<br>Indirizzo *                                                                                        | ROSSI MARIO<br>VIA MAZZINI 4                                  |                                                                                    |                       | Codice fiscale<br>comune di residenza *                                                                                              | RSS::::::::::01J                                                                                                    | ٩                                                         |
| email *<br>relazione referente-alunno *                                                                         | indirizzo email<br>esempio: genitore, tutore                  | autorizzo utilizzo RID                                                             | cellulare * IBAN IBAN | cellulare                                                                                                    | telefono<br>autorizzo me stesso al ritiro                                                                                               | numero di telefono<br>adulti autorizzati                  |
|                                                                                                    |                                                               | chiede l'iscrizione di                                                             |                       |                                                                                                    |                                                                                                    |                                                           |
| alunno *<br>sesso *<br>indirizzo *<br>classe da frequentare<br>Agevolazioni ISEE *<br>alunno diversamente abile | cognome<br>M o F<br>via e civico<br>con ISEE maggiore di zero | nome<br>data di nascita *<br>a scuola *<br>importo ISEE<br>secondo figlio iscritto | data di nascita       | codice fiscale *<br>comune di nascita *<br>comune di residenza *<br>ora inizio servizio<br>discesa autonoma<br>terzo figlio iscritto | codice fiscale<br>comune di rascita<br>comune di residenza<br>«nessuno» ora fine servizi<br>quota iscrizione p<br>quarto figlio iscritt | Q<br>Q<br>o <nessuno> V<br/>agata*<br/>o e otre</nessuno> |
| tariffa                                                                                                    | scegii la tariffa                                             | ٩                                                                                  |                       | mezzo di trasporto *<br>fermata andata *<br>fermata ritorno *                                                                        | GIRO S                                                                                                    | <ul> <li>✓</li> <li>④</li> <li>④</li> </ul>               |
| riduzione                                                                                                    | scegli la riduzione                                           |                                                                                    |                       |                                                                                                    |                                                                                                    |                                                           |
| ulteriori indicazioni                                                                                           | note da comunicare a comune                                   |                                                                                    |                       |                                                                                                    |                                                                                                    |                                                           |
| allegato per ISEE                                                                                               | Q                                                             |                                                                                    |                       |                                                                                                    |                                                                                                    | altri allegati                                            |
| Informative *                                                                                                   |                                                               |                                                                                    |                       |                                                                                                    |                                                                                                    |                                                           |
|                                                                                                    |                                                               |                                                                                    |                       |                                                                                                    |                                                                                                    |                                                           |
|                                                                                                    |                                                               | Conferms                                                                           | Linvio                |                                                                                                    |                                                                                                    |                                                           |

Una volta completato l'inserimento dei dati e dopo aver aggiunto eventuali allegati (ISEE o altro, se previsti), per completare la registrazione è sufficiente far scorrere verso il basso la pagina per selezionare il comando **Conferma invio** 

La richiesta verrà automaticamente inoltrata agli uffici Comunali per la gestione

L'esito dell'accettazione dell'istanza sarà sempre consultabile nella sezione delle **domande inviate** sempre sullo stesso